振込先の削除手順

## ①メイン画面

| メイン 単心 干散料税会 契約情報 明知                         | Ani - 哲理規模 -   E_ ペイジー - |
|----------------------------------------------|--------------------------|
| 当屋当主 ・入山主団相至主 ・ 取引状況反主 ・ ディレード編集日本           |                          |
| ↓レポート・お取引状況 <sup>◎</sup>                     | MINUTONIAN O             |
| 日期 5月の前はデータについて来説開発が会っています。                  |                          |
| 日本                                           | を選択して下さい。                |
| (第四) 10/01分の新聞業品をデータについて、1分の製品を目が正常に発信されました。 |                          |
| (情報) おかれ社会報法データについて、5時の報込料型が支援に発展されました。      |                          |

②ご利用メニュー画面

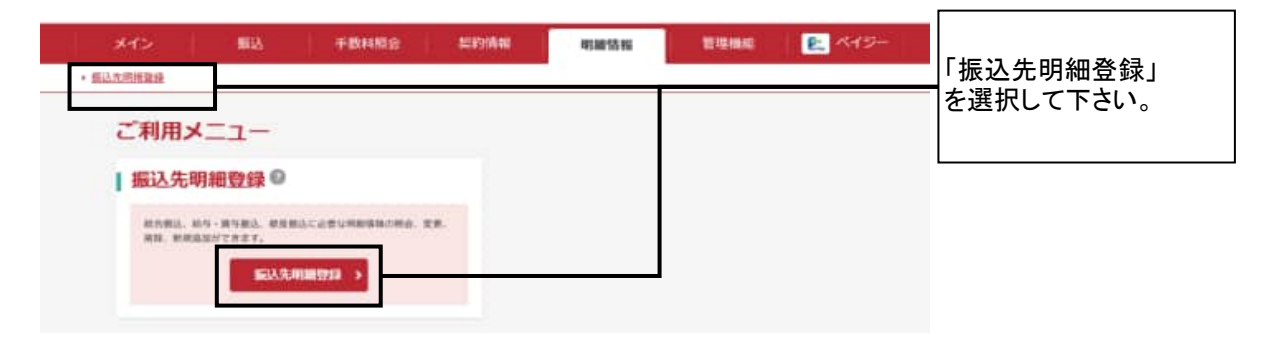

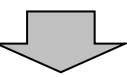

l L

③企業一覧画面

| 心戀緊伊                      |          |            |                   |          |           |
|---------------------------|----------|------------|-------------------|----------|-----------|
| に未進八                      |          |            |                   |          | 契約種別      |
| 契利内谷の通                    | BR U     | 407-0      | 10.000            |          | を選択して下さい。 |
| 999 しんきん実装<br>厳濃 0000021  | istinty' | eanconcer  | 周古服达 >            | 902362 > |           |
| 999 (人用人注意)<br>新闻 0000002 | ionati*  | 9990000002 | 101963 > 101963 > | 972943 > |           |

## ④ 振込先明細一覧画面

| 1.00 | e 🔰                                                                                                    | 2入力 3 総計                           | > 4               | 完了              | $\sum_{i=1}^{n}$                                                                                                    |   |                    |
|------|----------------------------------------------------------------------------------------------------|------------------------------------|-------------------|-----------------|----------------------------------------------------------------------------------------------------|---|--------------------|
| 振込外  | 比明細一覧                                                                                                    |                                    |                   |                 |                                                                                                    |   |                    |
| 企業   | 情報 💿                                                                                                    |                                    |                   |                 |                                                                                                    |   |                    |
| 84:5 | - 8 999                                                                                                    | 1000001                            | 486               | 104030787       |                                                                                                    |   |                    |
|      |                                                                                                    | しんまん生活 首通 0000001                  |                   |                 |                                                                                                    |   |                    |
| 1000 |                                                                                                    | ۳.L                                |                   |                 |                                                                                                    |   |                    |
| -    |                                                                                                    |                                    |                   |                 |                                                                                                    |   |                    |
|      |                                                                                                    | しい明確の作成                            |                   | <b>家込施提貸報</b> か | 629                                                                                                    |   |                    |
|      |                                                                                                    | KAUHINEEDIN >                      | 10                | 机机制造合金          | a - 5                                                                                                    |   |                    |
|      | _                                                                                                    |                                    |                   |                 | -                                                                                                    |   |                    |
|      | H.0                                                                                                    | ファイルから登録                           |                   | 朝鮮ヴループの登録       | 58 - 7670                                                                                                    |   |                    |
|      | 州部ファ                                                                                                    | イルから用膳を登録 >                        |                   | クループ名語登録        | - 788E ->                                                                                                    |   |                    |
| 「取る」 | 先明練の遅ま                                                                                                    | RO                                 |                   |                 |                                                                                                    | Γ |                    |
| +    | Ribina                                                                                                    |                                    |                   |                 |                                                                                                    |   | 削除を行いたい振込          |
|      |                                                                                                    |                                    |                   |                 | 1.2.255 885.55                                                                                                    |   | 明細にチェックを入れ         |
| -    |                                                                                                    | SUADUSU (2008)<br>SUAS (271-9)     | -22 - 840<br>0 45 | THREES          | 76-7                                                                                                    |   | 2L1°               |
| Ь    |                                                                                                    | しんさん日報<br>979 しんさん文正<br>979 しんさん文正 |                   |                 |                                                                                                    | L |                    |
|      | 000000014                                                                                                    | and the second                     |                   | 1580            | 000:HTE1, 4/14                                                                                                    |   |                    |
|      |                                                                                                    | GARARE                             |                   |                 |                                                                                                    |   |                    |
|      |                                                                                                    | しんさん当場<br>595 しんさんを当<br>第週 1000015 |                   |                 |                                                                                                    |   |                    |
| - C1 | 000000000                                                                                                    | cable#3                            |                   | 11.7 A.U        | 000:副第1,611                                                                                                    |   |                    |
| ш    |                                                                                                    | しんきん用意                             |                   |                 |                                                                                                    |   |                    |
|      |                                                                                                    |                                    |                   |                 | 1 2 200 BROOM                                                                                                    |   |                    |
|      | 目棚入力                                                                                                    | 47937                              |                   |                 |                                                                                                    |   |                    |
|      |                                                                                                    | • matters1                         | THE               |                 |                                                                                                    |   | [                  |
|      |                                                                                                    |                                    |                   |                 |                                                                                                    |   |                    |
|      | NUTRESEAUE                                                                                                    | n. Intiones                        | MW.27.            | 0%-3%C          | 情絶生剤症します。                                                                                                    |   | 明細削除」<br> を選択して下さい |
|      |                                                                                                    |                                    |                   | <b>明新</b> グループ  | ]+[                                                                                                    |   |                    |
|      |                                                                                                    |                                    | interest.         | -               | 700                                                                                                    |   |                    |
|      | Contraction of the second second second second second second second second second second second second second s |                                    |                   |                 | And the second second s |   |                    |
|      |                                                                                                    |                                    | 1                 |                 |                                                                                                    |   |                    |
|      | 180<br>(11)                                                                                                    | RUとデータ来CDVファイム形式で展<br>します。         | BRANT<br>Lart.    | 1-282,5880-910  | mb                                                                                                    |   |                    |
|      |                                                                                                    | CSVファイルに明確を現上                      |                   | 明細一指為(PDF)      | ]                                                                                                    |   |                    |
|      |                                                                                                    |                                    | 10 m              |                 |                                                                                                    |   |                    |
|      |                                                                                                    |                                    |                   |                 |                                                                                                    |   |                    |

## ⑤ 明細削除確認画面

| メイン<br>* E3.5.E.E.D.E | 都达        | 平数科局会 3                           | 2016-00                      | 管理组织        | E 819-     |                   |
|-----------------------|-----------|-----------------------------------|------------------------------|-------------|------------|-------------------|
| 1.007                 | > 20      | 力 <mark>) 3 融</mark>              | <b>4</b> 第7                  |             |            |                   |
| 明細削                   | 余確認       |                                   |                              |             |            |                   |
| <b>契利</b> 種<br>50.000 | 591       | 和作業品                              |                              |             |            | 削除する明細で間違い        |
| 描込先                   | 情報 🛛      |                                   |                              | 111458      | A REAL     | いか確認して下さい。        |
|                       | -         | 98.408                            | 実有(主効相関・大正・H司)<br>私人((カナ・道学) | 04-7        |            |                   |
|                       | 000000001 | しんきん言葉<br>959 しんきん言語<br>巻通 100001 |                              | 000:872-544 |            |                   |
| -                     |           | CIPROTO                           |                              | 111112      | 12 業務(1.22 |                   |
|                       |           | ដ±の内容 <u>+検討のうえ</u>               | Tami ボタンモドしてください。<br>同時 >    | <b>_</b>    | 10.074/26  | 「削除」<br>を選択して下さい。 |

 $\mathbf{ }$ 

## ⑥ 削除完了画面

| *12    | 部站             | 手数料服金 3 | 2約情報 明細情報      | 管理网络 | R. 13- |
|--------|----------------|---------|----------------|------|--------|
| 经先期通管部 |                |         |                |      |        |
| 1 885  | > 2 入力         | > 3 11  | a <b>}</b> 4πī | -    |        |
|        |                |         |                |      |        |
|        |                |         | 删除完了           |      |        |
|        |                |         |                |      |        |
| 連邦した。  | 1.88課時を謝除しました。 |         |                |      |        |